## To download a PDF of the Tableau report:

- 1. Select the 'Download' button
- 2. Select 'PDF'
- In the 'Include' section select 'Specific sheets from this workbook'
  Click 'Select All' followed by 'Create PDF'
- 5. Once the PDF has been generated click the 'Download' button